#### 10/23 - MJ

1

# Rendre un cours, une section ou une ressource inaccessible aux étudiants

## Cacher un cours aux étudiants

ETTRES ORBONNE

VERSITE

Dans votre cours, cliquez sur Paramètres.

Dans la rubrique Visibilité du cours, sélectionnez Cacher.

Cliquez sur Enregistrer en bas de la page.

## Programmer l'accessibilité ou l'inaccessibilité d'un cours

Toujours dans les Paramètres, rendez-vous aux rubriques 2023 🜩 1 🜩 octobre \$ Date de début du cours et Date de fin du cours Date de fin du cours 😯 puis sélectionnez la date où le cours sera visible/invisible. 2 🗢 octobre 🗢 2023 🖨

Cliquez sur Enregistrer en bas de la page.

#### Cacher une section, une ressource ou une activité dans un cours

Sur la page de votre cours, activez le **Mode d'édition**, en haut à droite de la page.

#### Au niveau de la section/ressource/activité que vous souhaitez cacher, cliquez sur les trois points puis Cacher la section ou Cacher.

| <ul> <li>Section /</li> </ul> | 1                                     | FICHIER<br>Syllabus     |                       |
|-------------------------------|---------------------------------------|-------------------------|-----------------------|
|                               | Modifier la section                   | Synabas 6               | Paramètres            |
|                               | O Marquer la section                  | ( Marquer comme terminé | ♣ Déplacer            |
|                               | <ul> <li>Cacher la section</li> </ul> |                         | Cacher                |
|                               | 🕂 Déplacer                            |                         | 에 Dupliquer           |
|                               | Discrete Supprimer la section         |                         | Attribution des rôles |
|                               |                                       |                         | Discrete Supprimer    |

Service informatique pour la pédagogie et la recherche – SIPR https://hotline.sorbonne-universite.fr

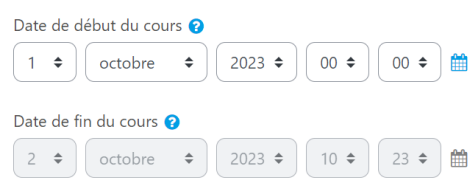

**ENREGISTRER ET AFFICHER** 

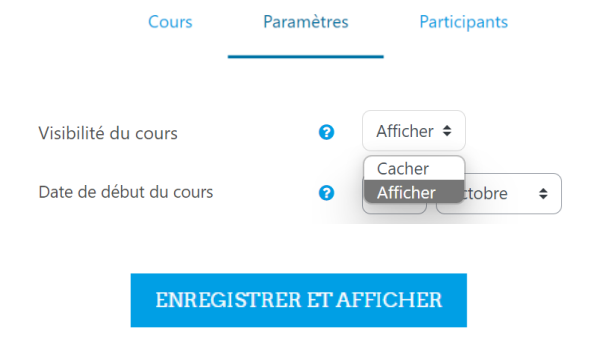

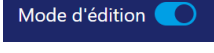